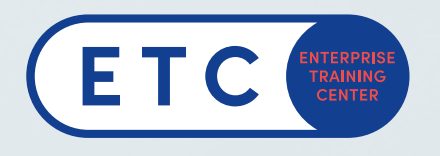

### How to Create a Microsoft Account -Registration for a Microsoft Exam

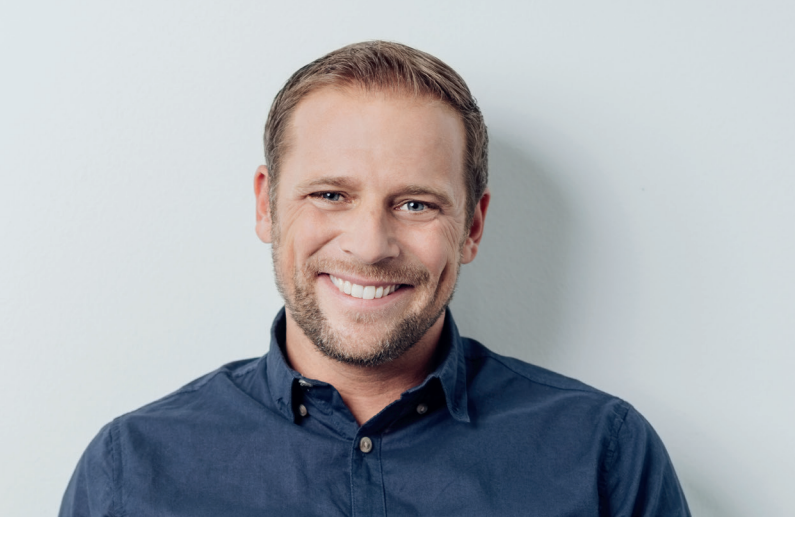

Open the Microsoft Learning Dashboard link: www.microsoft.com/learning/dashboard.aspx

Now you will be asked to sign in.

| Microsoft               |            |
|-------------------------|------------|
| Sign in                 |            |
| Email, phone, or Skype  | <b>t</b> ~ |
| No account? Create one! |            |
| Sign-in options         |            |
|                         | Next       |
|                         | Ne         |

#### If you already have an account:

Sign in with your account (please juse your PRIVATE, NOT YOUR BUSINESS ACCOUNT!) *If You don't have an account:* Please create a new account.

### How to create a Microsoft Account

#### NOTICE: We recommend to use the private address for your certification account!

(School/work email address cannot be used as a login credentials to obtain access to your dashboard and can't be used to register for exam.)

- 1. Click "Create one!"
- 2. Fill in your private email address or use a phone number instead.

| Microsoft                  |      |
|----------------------------|------|
| Create account             |      |
| someone@example.com        |      |
| Use a phone number instead |      |
| Get a new email address    |      |
|                            | Next |

# How to Create a Microsoft Account -Registration for a Microsoft Exam

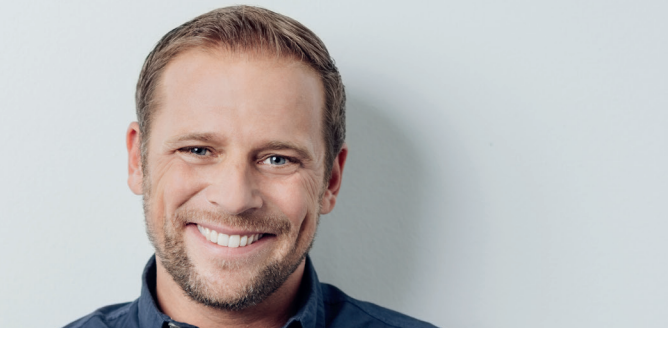

#### 3. Create a password.

| ← Microsoft                       |                     |
|-----------------------------------|---------------------|
| Create a password                 |                     |
| Enter the password you would like | ke to use with your |
| account.                          |                     |
| account.<br>Create password       | <b>*</b> ~          |
| Create password                   | ţ×                  |

| <i>←</i>               |                                 |
|------------------------|---------------------------------|
| What's yo              | our name?                       |
| We need just a         | little more info to set up your |
| account.               |                                 |
| account.<br>First name |                                 |

4. Fill in your name.

#### 5. Fill in your birth information.

| - Micro            | soft |         |       |      |   |
|--------------------|------|---------|-------|------|---|
| ÷                  |      |         | )     |      |   |
| What's             | you  | r birth | n dat | e?   |   |
| Country/res        | gion |         |       |      | • |
|                    |      |         |       |      |   |
| Birthdate          |      |         |       |      |   |
| Birthdate<br>Month | ¢    | Day     | \$    | Year | ŧ |

6. Verify your account with the Code sent to you via email.

| Microsoft                                                                    |
|------------------------------------------------------------------------------|
|                                                                              |
| $\leftrightarrow$                                                            |
| Create account                                                               |
| Before proceeding, we need to make sure a reperson is creating this account. |
| Audio New                                                                    |
| Enter the characters you see                                                 |
|                                                                              |
| Ne                                                                           |
|                                                                              |

# How to Create a Microsoft Account -Registration for a Microsoft Exam

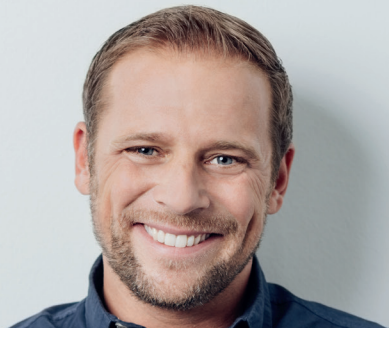

7. Add Security info.

| $\leftarrow$                                |                                 | )                         |                               |           |
|---------------------------------------------|---------------------------------|---------------------------|-------------------------------|-----------|
| Add sec                                     | curity info                     | 0                         |                               |           |
| When you ne<br>made to your<br>contact you. | ed to prove yo<br>account, we'l | ou're you c<br>I use your | r a change i<br>security info | s<br>o to |
|                                             |                                 |                           |                               |           |
| country code                                | rne code you<br>er.<br>e        | 'll use to v              | erity your                    |           |
| Country code                                | er.<br>es (+1)                  | 'll use to v              | erity your                    | ¢         |
| Country code United State Phone number      | e es (+1)                       | 'll use to v              | erity your                    | ¢         |

8. Enter the code, you received via phone.

|                                      | 05010                                  |                                              |                     |
|--------------------------------------|----------------------------------------|----------------------------------------------|---------------------|
| $\leftarrow$                         |                                        |                                              |                     |
| Add so                               | ecurity in                             | fo                                           |                     |
| When you<br>made to yo<br>contact yo | need to prove<br>our account, w<br>ou. | you're you or a cha<br>e'll use your securit | nge is<br>y info to |
| We'll text y phone nur               | you the code yo<br>nber.               | ou'll use to verify yo                       | ur                  |
| Country c                            | ode                                    |                                              |                     |
| Austria (-                           | +43)                                   |                                              | \$                  |
| Phone nur                            | mber                                   |                                              |                     |
|                                      |                                        |                                              |                     |
|                                      | l didn't g                             | get a code                                   |                     |
| Enter the                            | access code                            |                                              |                     |
|                                      |                                        |                                              |                     |
|                                      |                                        |                                              |                     |
|                                      |                                        | Ne                                           | ext                 |

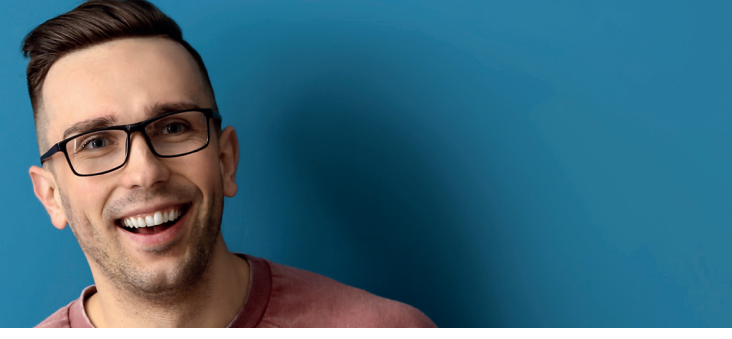

# Open the Microsoft Learning Dashboard link: www.microsoft.com/learning/dashboard.aspx

| Microsoft Learning                                                                                                    | Training v Certifications & exams v Special offe                                                                                                    | rs Your dashboard Community 🗸 More 🗸 | All Microsoft ~ , O (8)                                                                                                    |
|----------------------------------------------------------------------------------------------------|----------------------------------------------------------------------------------------------------|--------------------------------------|----------------------------------------------------------------------------------------------------|
| Your dashboard<br>This is your Microsoft Certification dashboa<br>active and past certifications and certificatio<br>register for exams as well as view or downlo<br>certification accomplishments. | d. Here you will find everything related to your<br>n exams. You will also find links to help you<br>ad badges, certificates and transcripts of your |                                      | MCID:<br>Edit your certification profile                                                                                                    |
| Fi                                                                                                    | nd training information and schedule your next                                                                                                    | exam.                                | Appointments<br>Pearson VUE only. Display of some<br>updates may be delayed.                                                                  |
|                                                                                                    | Find training Schedule exam                                                                                                    |                                      | No appointment information<br>available.                                                                                                    |
|                                                                                                    |                                                                                                    |                                      | Start a previously scheduled online<br>proctored exam                                                                                         |
| Badges                                                                                                    | Certificates                                                                                                    | Transcript                           | Additional resources                                                                                                    |
|                                                                                                    |                                                                                                    |                                      | Certification support forums<br>View your score report<br>Sign up for the certification<br>newsletter<br>Become a Microsoft Certified Trainer |

### How to register for an Exam

NOTICE: We recommend to use the private address for your certification account!

(School/work email address cannot be used as a login credentials to obtain access to your dashboard and can't be used to register for exam.)

- 1. Log in with your private account.
- 2. Choose "Shedule exam".

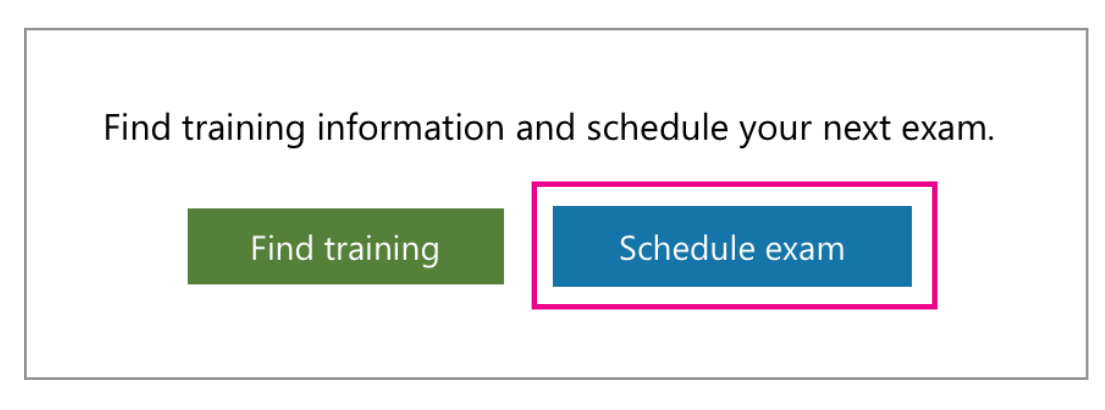

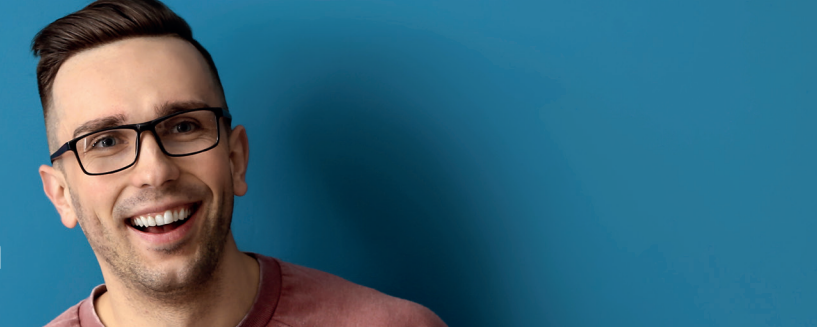

3. Browse to the Microsoft Certification exam.

| Certification exams by technology                                            |                                                                                                    |                              |
|------------------------------------------------------------------------------|----------------------------------------------------------------------------------------------------|------------------------------|
| Azure exams                                                                  | Data exams                                                                                             | Microsoft 365 exams          |
| Modern Desktop exams                                                         | Windows Server 2016 exams                                                                              | Microsoft Dynamics 365 exams |
| zure ×<br>Ergebnisse gefunden                                                |                                                                                                    |                              |
| EXAM                                                                         | United States                                                                                          |                              |
| E X A M E N Examen AZ-900: Microsoft Azure Funda Azure Entwickler Einsteiger | Z E R T I F I Z I E R U N G<br>mentals<br>Microsoft Certified<br>Examen AZ-900<br>Azure Entwickler Ein | Azure Fundamentals           |

- 4. Select the exam you want to take (eg AZ-900 Azure Fundamentals).
- 5. Once you have accessed the exam details page, click the Schedule Exam button to begin the online registration process.
- 6. Click "Zeitplan mit Pearson VUE".

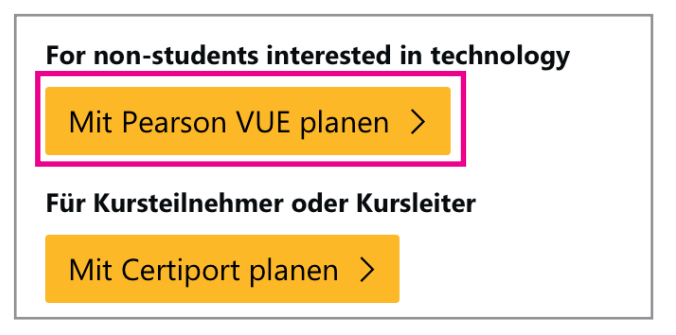

7. Plan your exam (choose country).

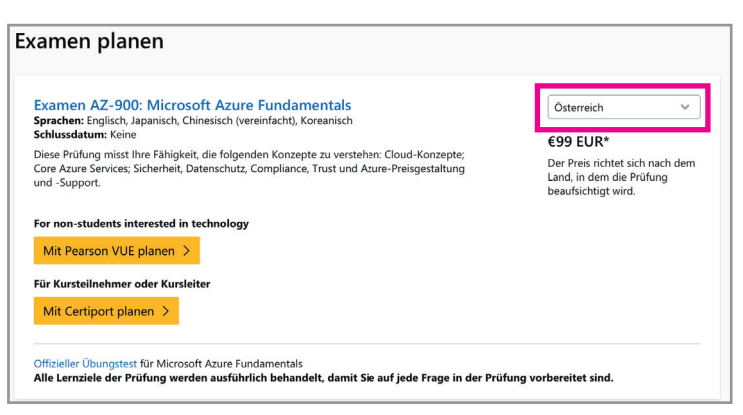

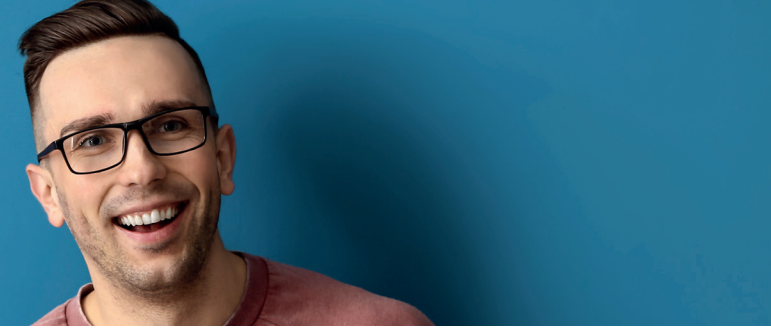

### 8. Fill in your Certification Profile and save.

| My Profile     | Microsoft Certification Profile                                                                  | 3                                                                              |                             |
|----------------|--------------------------------------------------------------------------------------------------|--------------------------------------------------------------------------------|-----------------------------|
| Exam Discounts | Exam AZ-900   Exam AZ-900: Microso                                                               | ft Azure Fundamentals Change                                                   |                             |
|                | Name (2)                                                                                         |                                                                                | *Required fields            |
|                | Name                                                                                             | ly as it appears on the government issued identif                              | ication you will present at |
|                | your exam appointment. Your name must                                                            | match your identification to take an exam.                                     | ication you win present at  |
|                | Title                                                                                            |                                                                                |                             |
|                | ~                                                                                                |                                                                                |                             |
|                | First Name *                                                                                     | Middle Initial Last Name *                                                     |                             |
|                |                                                                                                  |                                                                                |                             |
|                | Job Title *                                                                                      |                                                                                |                             |
|                |                                                                                                  |                                                                                | ~                           |
|                | Address 1 *                                                                                      |                                                                                |                             |
|                |                                                                                                  |                                                                                |                             |
|                | Address 2                                                                                        |                                                                                |                             |
|                |                                                                                                  |                                                                                |                             |
|                | Address 3                                                                                        |                                                                                |                             |
|                | Autoss                                                                                           |                                                                                |                             |
|                |                                                                                                  |                                                                                |                             |
|                | Ort *                                                                                            | Country *                                                                      |                             |
|                |                                                                                                  |                                                                                | ·                           |
|                | State *                                                                                          | PLZ                                                                            |                             |
|                |                                                                                                  | ~                                                                              |                             |
|                | Ländercode * Vorwahl *                                                                           | Telefonnummer *                                                                | Erweiterung                 |
|                | ~                                                                                                |                                                                                |                             |
|                | Contact Email *                                                                                  |                                                                                |                             |
|                |                                                                                                  |                                                                                |                             |
|                | Revorzugte Sproche *                                                                             |                                                                                |                             |
|                | German                                                                                           | ~                                                                              |                             |
|                | I would like to hear from Microsoft about pro<br>exclusive offers.                               | ducts, services, and events, including the latest so                           | lutions, tips, and          |
|                | I would like to hear from Microsoft Partners,<br>events. I consent to share or use my details wi | or Microsoft on their behalf, about their products,<br>ith Microsoft Partners. | services, and               |
|                | Ich habe die <u>Nutzungsbedingungen</u> und die                                                  | Erklärung zu <mark>Datenschutz und Cookies</mark> gelesen 1                    | and stimme ihnen            |

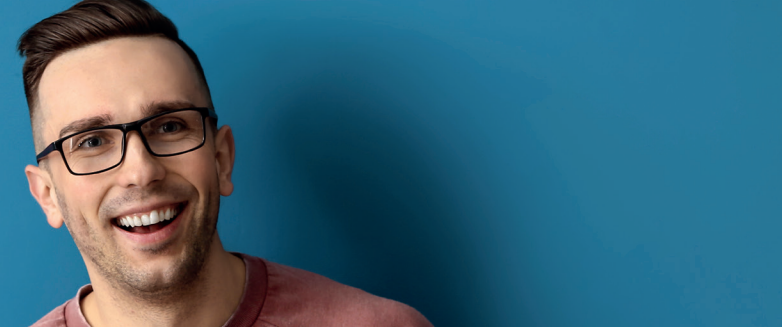

#### 9. Click "Go to Pearon VUE".

| MuBucelo       | Verify exam discount eligibility                                                                                                    |
|----------------|----------------------------------------------------------------------------------------------------|
| Exam Discounts | voni y orani discount ongronity                                                                                                    |
|                | For Microsoft employees                                                                                                    |
|                | Microsoft employees are eligible for discounted exams. The discount will be reflected at the end of the checkout process.<br>For MOS exams at Certiport, please request a voucher through the Microsoft Employee Voucher Portal.                            |
|                | To verify you are a Microsoft employee, link your Microsoft work account (alias@microsoft.com).                                                                                                    |
|                | Link account                                                                                                    |
|                | For Microsoft event attendees                                                                                                    |
|                | If you recently attended a Microsoft event, you may be eligible for a discounted Microsoft Certification exam. To check eligibility, select an event you attended and verify the account used to register for the event. <b>Terms and Conditions</b> apply. |
|                | Microsoft Ignite 2019, Orlando Verify account                                                                                                    |
|                | Continue scheduling exam                                                                                                    |
|                | Proceed to the Pearson VUE website to complete the exam scheduling process. Go to Pearson VUE                                                                                                    |

10. Choose your exam options.

if you want to take the exam at a testcenter, choose "in einem lokalen Test Center" if you want to take a proctored exam, choose "zu Hause oder im Büro" Notice: Do not select or enter anything in the option "I have a Private Access Code"!

|                                        | Prüfungsoptionen auswählen                                      |  |
|----------------------------------------|-----------------------------------------------------------------|--|
|                                        | AZ-900: Microsoft Azure Fundamentals                            |  |
| e Felder sind Pflichtfelder.           |                                                                 |  |
| Wie möchten Sie Ihre Prüfung           | ablegen? Beschreibungen der Bereitstellungsoptionen der Prüfung |  |
| $\bigcirc$ In einem lokalen Test Cente | er                                                              |  |
| $\bigcirc$ Zu Hause oder im Büro       |                                                                 |  |
| ○ Ich habe einen persönliche           | n Zugangscode                                                   |  |

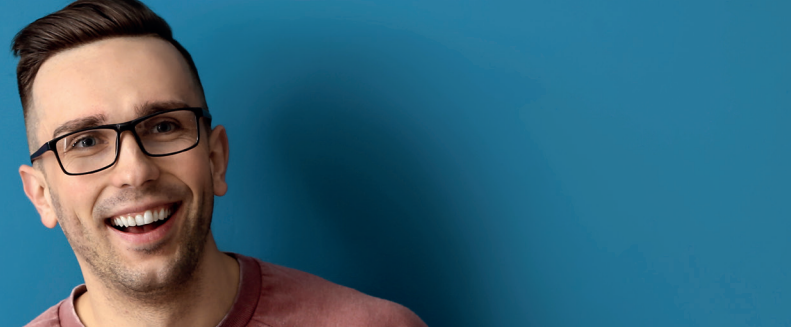

#### 11. Select your exam language.

|                                  | Prüfungssprache auswählen            |  |
|----------------------------------|--------------------------------------|--|
|                                  | AZ-900: Microsoft Azure Fundamentals |  |
| Welche Sprache bevorzugen Sie fü | r die Prüfung?                       |  |
| Englisch                         |                                      |  |
| O Japanisch                      |                                      |  |
| O Koreanisch                     |                                      |  |
| O Vereinfachtes Chinesisch       |                                      |  |

12. Now you can see the exam details - click "weiter".

| Prüfungsdetails                                                                                                |        |
|----------------------------------------------------------------------------------------------------|--------|
| AZ-900: Microsoft Azure Fundamentals                                                                           |        |
| Prüfung:<br>AZ-900: Microsoft Azure Fundamentals<br>Prüfungsrichtlinien anzeigen                               |        |
| Preis*:<br>EUR 99,00                                                                                           |        |
| Sprache:<br>Englisch                                                                                           |        |
| *Die angegebenen Preise beruhen auf dem heutigen Datum und enthalten keine eventuell fälligen lokalen Steuern. |        |
| Zurück                                                                                                    | Neiter |

#### 13. Choose a testingcenter.

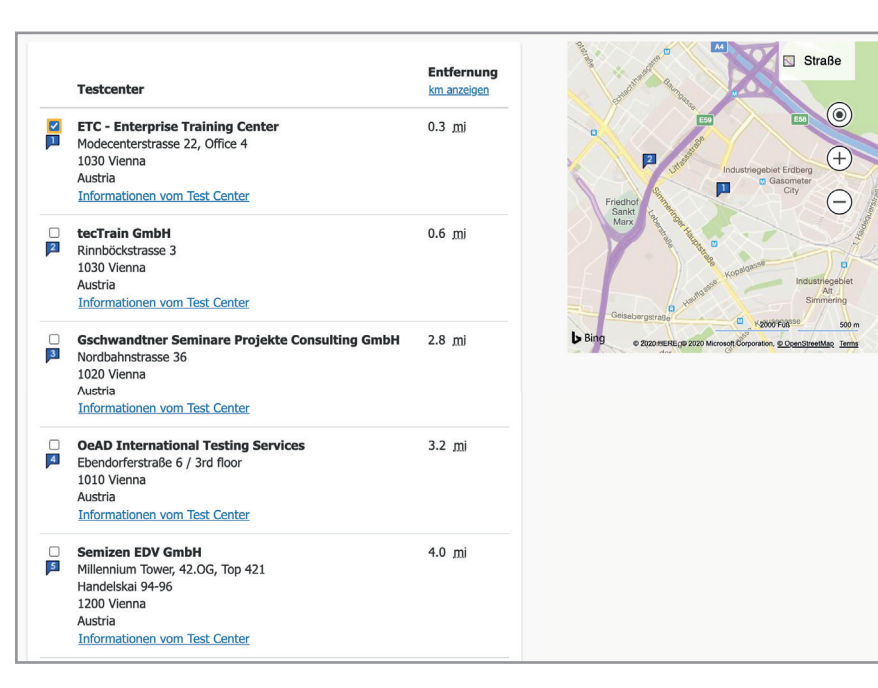

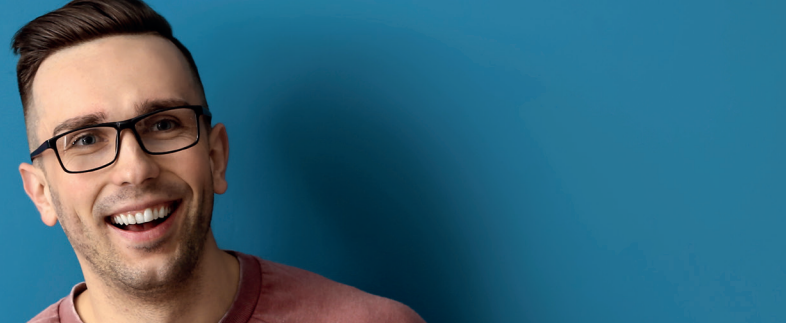

### 14. Choose your exam date and exam schedule.

| AZ-900                                                                         | Microsoft Azure Fundament | tals                  |                   |            |                   |    |    |
|--------------------------------------------------------------------------------|---------------------------|-----------------------|-------------------|------------|-------------------|----|----|
| IC - Enterprise Training Center<br>odecenterstrasse 22, Office 4<br>330 Vienna | Datum a<br>Warum ka       | auswähl<br>nn ich kei | len<br>nen verfüg | baren Terr | <u>min finden</u> | ?  |    |
| Istria                                                                         | Mo                        | Di                    | Mi                | Do         | Fr                | Sa | So |
| Testcenter wechseln                                                            |                           | 5.                    |                   | 20         | 1                 | 2  | 3  |
|                                                                                | 4                         | 5                     | 6                 | 7          | 8                 | 9  | 10 |
|                                                                                | 11                        | 12                    | 13                | 14         | 15                | 16 | 17 |
|                                                                                | 18                        | 19                    | 20                | 21         | 22                | 23 | 24 |
|                                                                                | 25                        | 26                    | 27                | 28         | 29                | 30 | 31 |

| < Mai 2020 >                                            |                                                                               |                                                   |                           |                              |                                                                    |           |
|---------------------------------------------------------|-------------------------------------------------------------------------------|---------------------------------------------------|---------------------------|------------------------------|--------------------------------------------------------------------|-----------|
| Мо                                                      | Di                                                                            | Mi                                                | Do                        | Fr                           | Sa                                                                 | So        |
|                                                         |                                                                               |                                                   |                           | 1                            | 2                                                                  | 3         |
| 4                                                       | 5                                                                             | 6                                                 | 7                         | 8                            | 9                                                                  | 10        |
| 11                                                      | 12                                                                            | 13                                                | 14                        | 15                           | 16                                                                 | 17        |
| 18                                                      | 19                                                                            | 20                                                | 21                        | 22                           | 23                                                                 | 24        |
| 25                                                      | 26                                                                            | 27                                                | 28                        | 29                           | 30                                                                 | 31        |
| erfügbar<br>aining (<br>eiten we<br><u>1-Stund</u>      | re Startzei<br>Center<br>erden ange<br>en-Anzeig                              | ten: Mittw<br>ezeigt als:<br><u>e</u>             | roch, 27. M<br>Europe/Vie | ai 2020 ai<br>enna - ME      | m ETC - En<br>SZ                                                   | terprise  |
| erfügbar<br>aining (<br>eiten we<br><u>4-Stund</u>      | re Startzei<br>Center<br>erden ange<br><u>en-Anzeig</u><br>Vormi              | ten: Mittw<br>ezeigt als:<br>e<br>ttag            | roch, 27. M<br>Europe/Vie | ai 2020 ai<br>enna - ME      | m ETC - En<br>SZ<br>łachmittag                                     | terprise  |
| erfügbar<br>aining (<br>eiten we<br><del>1-Stund</del>  | re Startzei<br>Center<br>erden ange<br>en-Anzeig<br>Vormi<br>Keine ver        | ten: Mittw<br>ezeigt als:<br>e<br>ttag<br>rfügbar | roch, 27. M<br>Europe/Vie | ai 2020 ai<br>enna - ME<br>N | m ETC - En<br>SZ<br>Nachmittag<br>12:00 PM                         | terprise  |
| erfügbaı<br>aining (<br>eiten we<br><del>1-Stund</del>  | re Startzei<br>Center<br>erden ange<br><u>en-Anzeig</u><br>Vormi<br>Keine ver | ten: Mittw<br>ezeigt als:<br>e<br>ttag<br>rfügbar | roch, 27. M<br>Europe/Vie | ai 2020 ar<br>enna - ME<br>M | m ETC - En<br>SZ<br>Nachmittag<br>12:00 PM<br>12:15 PM             | terprise  |
| erfügbaı<br>raining (<br>eiten we<br><del>1-Stund</del> | re Startzei<br>Center<br>erden ange<br><u>en-Anzeig</u><br>Vormi<br>Keine vei | ten: Mittw<br>ezeigt als:<br>e<br>ttag<br>rfügbar | roch, 27. M<br>Europe/Vir | ai 2020 ai<br>enna - ME      | m ETC - En<br>SZ<br>Jachmittag<br>12:00 PM<br>12:15 PM<br>12:30 PM | iterprise |

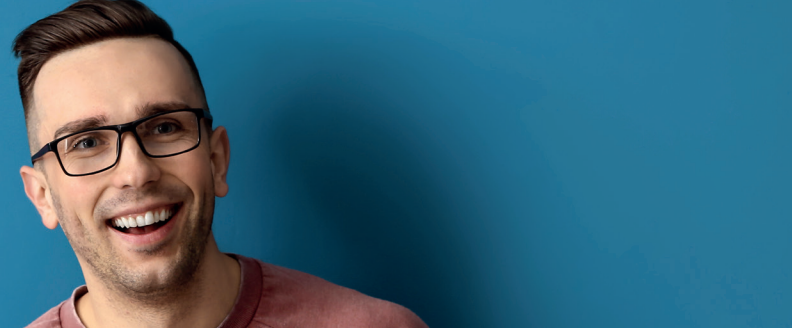

15. Check your dates and click "zur Kassa gehen".

| Preis Aktion<br>2020<br>4 MESZ<br>raining Center<br>2.22, Office 4<br>in<br>interessiert.<br>- (AZ-XXX) & MCP-Prüfungen (70-XXX) – 30<br>em Rabatt auf den regulären Preis von 99 USD!<br>EUR 74.<br>Zur Bestellung hinzufüge<br>Prüfungen (98-XXX) – 30 Tage Online- |
|----------------------------------------------------------------------------------------------------|
| Preis       Aktion         2020       99.00       Entferna         99.00       Entferna       1         raining Center       22,0 Office 4       1       1         in                                                                                                 |
| 99.00 Entferns 2020 1 MESZ raining Center 22, Office 4 in interessiert (AZ-XXX) & MCP-Prüfungen (70-XXX) – 30 em Rabatt auf den regulären Preis von 99 USD! EUR 74 Zur Bestellung hinzufüge Prüfungen (98-XXX) – 30 Tage Online-                                      |
| raining Center<br>: 22, Office 4<br>in<br>interessiert.<br>- (AZ-XXX) & MCP-Prüfungen (70-XXX) – 30<br>em Rabatt auf den regulären Preis von 99 USD!<br>EUR 74.<br>Zur Bestellung hinzufüge<br>Prüfungen (98-XXX) – 30 Tage Online-                                   |
| in<br>interessiert.<br>- (AZ-XXX) & MCP-Prüfungen (70-XXX) – 30<br>em Rabatt auf den regulären Preis von 99 USD!<br>EUR 74.<br>Zur Bestellung hinzufüge<br>Prüfungen (98-XXX) – 30 Tage Online-                                                                       |
| interessiert.<br>- (AZ-XXX) & MCP-Prüfungen (70-XXX) – 30<br>em Rabatt auf den regulären Preis von 99 USD!<br>EUR 74.<br>Zur Bestellung hinzufüge<br>Prüfungen (98-XXX) – 30 Tage Online-                                                                             |
| EUR 74.<br>Zur Bestellung hinzufüge<br>Prüfungen (98-XXX) – 30 Tage Online-                                                                                                    |
| Prüfungen (98-XXX) – 30 Tage Online-                                                                                                    |
| em Rabatt auf den regularen Preis von 75 USD!                                                                                                    |
| EUR 62<br>Zur Bestellung hinzufüge                                                                                                    |
| em R                                                                                                    |

#### 16. Accept exam policies.

| Richtlinien akzeptieren                                                                                                    | × |
|----------------------------------------------------------------------------------------------------|---|
| Microsoft Bedingungen                                                                                                    |   |
| Important test delivery information pertaining to COVID-19 (coronavirus):                                                                                                    |   |
| Please review the specific health conditions and testing requirements for your country on our <u>Coronavirus Update page</u> before your exam appointment. By scheduling your test appointment, you agree to comply with these requirements. You will be asked to acknowledge these conditions and requirements upon arrival at the test center. You are required to bring and wear a face mask while at the test center and while taking your exam. Candidates without a face mask will be denied testing services. You must briefly remove your mask during the check-in process. If you refuse to wear a facemask or if you are sick or you have been in contact with an ill person, do not go to the test center — please reschedule your exam online for a later date. |   |
| Microsoft Richtlinien                                                                                                    |   |
| Zulassungsrichtlinie                                                                                                    |   |
| Wir bitten Sie, sich 15 Minuten vor Ihrem gebuchten Termin im Testcenter einzufinden. Dadurch haben Sie ausreichend Zeit<br>für das erforderliche Anmeldeverfahren. Wenn Sie mehr als 15 Minuten zu spät zu einer Prüfung kommen und nicht mehr<br>zugelassen werden, sind die Gebühren für die Prüfung und Lieferung fällig. Vor Betreten des Prüfungsraums müssen sich die<br>Prüfungskandidaten ausweisen und werden vom Prüfungsadministrator eingelassen. Bitte halten Sie zwei (2) gültige<br>Identitätsnachweise bereit. Abgelaufene Identitätsnachweise sind nicht gültig. Der Vor- und Nachname, mit denen Sie sich<br>registriert haben, müssen exakt dem Vor- und Nachnamen auf beiden Identitätsnachweisen entsprechen, die Sie am Tag der                      |   |

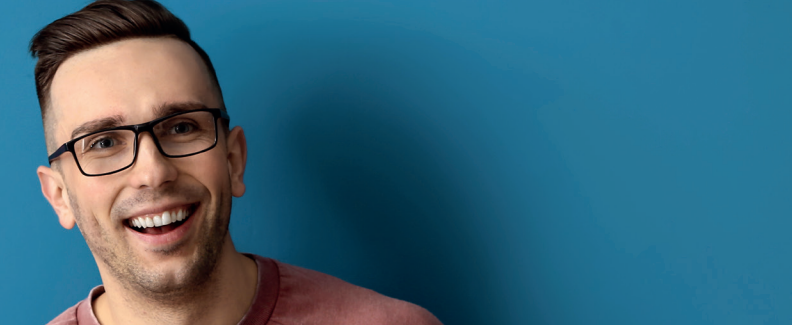

#### 17. Payment (voucher)

| Geben Sie die Zahlungs- und Rechnungsinformationen ein        |  |
|---------------------------------------------------------------|--|
| Bestellsumme                                                  |  |
| Zwischensumme: 99.00                                          |  |
| Geschätzte Steuern: 0.00                                      |  |
| GESCHÄTZTER GESAMTBETRAG: EUR 99.00                           |  |
| Gutschein- oder Werbeaktionscode hinzufügen Y<br>Was ist das? |  |

| Bestellsumme                                     |              |  |  |  |
|--------------------------------------------------|--------------|--|--|--|
| Zwischensumme:                                   | 99.00        |  |  |  |
| Geschätzte Steuern:                              | 0.00         |  |  |  |
| GESCHÄTZTER GESAMTBETRAG:                        | EUR 99.00    |  |  |  |
| Gutschein- oder Werbeaktionscode<br>Was ist das? | hinzufügen 🔨 |  |  |  |
| Gutschein-/Werbeaktionscode:                     |              |  |  |  |
|                                                  |              |  |  |  |
|                                                  |              |  |  |  |

20. Receive your exam registration via mail.

Terms and Conditions: https://aka.ms/exampoliciesfaqs